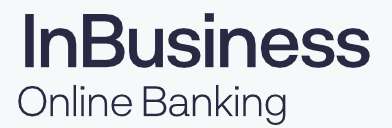

## **Chargeback Images**

1. On the homepage of online banking, click on the desired account to view the account activity.

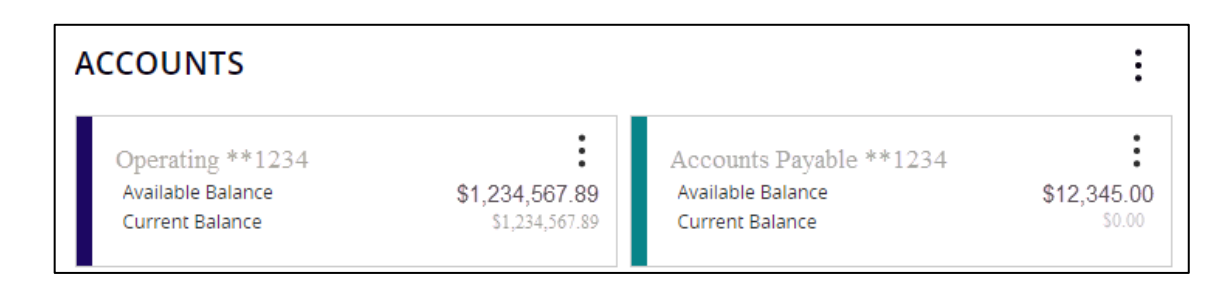

- 2. To easily search for chargeback items:
  - Use the search bar at the top of the account activity using the word 'chargeback' or if known, the amount of the item.

| Transactions      | Details & Settings |   |              |     |              |   |
|-------------------|--------------------|---|--------------|-----|--------------|---|
|                   |                    | Q | $\mathbb{Y}$ | \$≵ | $\downarrow$ | : |
| Q Search transact | ions               |   |              |     |              |   |

• Click the T to be able to filter by specific date ranges or time periods and input "chargeback" into the description box.

| Transactions Details & Settings                                                                                                    |                                                                              |                                                                                                    | 7                             |
|----------------------------------------------------------------------------------------------------|------------------------------------------------------------------------------|----------------------------------------------------------------------------------------------------|-------------------------------|
|                                                                                                    |                                                                              | Q 🛛 \$₹ ¥ :                                                                                                    | -                             |
| Time Period                                                                                                    |                                                                              | $\checkmark$                                                                                                    |                               |
| Description<br>CHARGEBACK                                                                                                    | Transaction Type                                                             | ~                                                                                                    |                               |
| Once the search or filter has been                                                                                                    | JRI 16 CHARGEBACK (TEM                                                       | (\$12,345.67)                                                                                                    | 1                             |
| applied, click on the needed transaction<br>listed as CHARGEBACK ITEM". An image of<br>the chargeback check will populate and<br>provide the return reason. Click on the | Satement, Descriptione:<br>CH40654CX1958<br>Base<br>7116203<br>Type:<br>Debt | Charge Back of Deposited Net<br>Storm France<br>Mark (1995)<br>August Deposited Net<br>CHECK IMAGE<br>Therefore The Deposited Net<br>August Deposited Net<br>August Depo | m<br>-                        |
| image to enlarge.                                                                                                    |                                                                              | 07/16/2024<br>DDA                                                                                                    | Charge Back of Deposited Item |
|                                                                                                    |                                                                              | COMPANY NAME<br>Acct #: 123456789                                                                                                    | CHECK IMAGE                   |

Return Reason: Endorsement Missing
Amount Charged Back: \$12,345.67

Debit

З.

## Setting Alerts for Chargeback Items

1. Navigate to Services → Alert Preferences

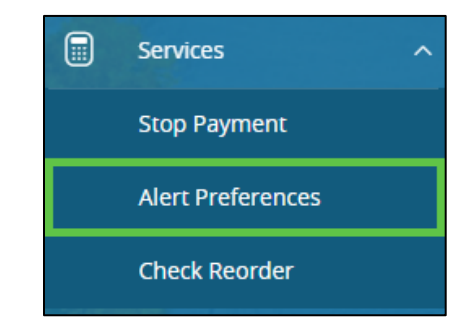

2. Click + New Alert and select History Alert.

| Alert Preferences | + New Alert                     |  |  |
|-------------------|---------------------------------|--|--|
|                   | Account Alert                   |  |  |
|                   | History Alert                   |  |  |
|                   | Non-Online<br>Transaction Alert |  |  |
|                   | Online Transaction<br>Alert     |  |  |
|                   | Reminder                        |  |  |

- 3. Select and input the needed information:
  - Transaction Type = Description
  - Description = CHARGEBACK ITEM
  - Account = Select the needed account to generate the alert
  - Alert Delivery Method = select the desired method to receive the alert

| New History Alert                    |                    |                   |             |  |  |  |  |  |  |
|--------------------------------------|--------------------|-------------------|-------------|--|--|--|--|--|--|
| Transaction Type                     |                    |                   |             |  |  |  |  |  |  |
| Check Number                         | Credit Transaction | Debit Transaction | Description |  |  |  |  |  |  |
| Description                          |                    |                   |             |  |  |  |  |  |  |
| CHARGEBACK ITEM                      |                    |                   |             |  |  |  |  |  |  |
| Account                              |                    |                   |             |  |  |  |  |  |  |
| Operating X00000X1234 \$1,234,567.89 |                    |                   |             |  |  |  |  |  |  |
| Alert Delivery Method                |                    |                   |             |  |  |  |  |  |  |
|                                      |                    |                   | $\sim$      |  |  |  |  |  |  |
| Email                                |                    |                   |             |  |  |  |  |  |  |
| Voice                                |                    |                   |             |  |  |  |  |  |  |
| SMS Text Message                     |                    |                   |             |  |  |  |  |  |  |
| Push Notification                    |                    |                   |             |  |  |  |  |  |  |
| Secure Message Only                  |                    |                   |             |  |  |  |  |  |  |